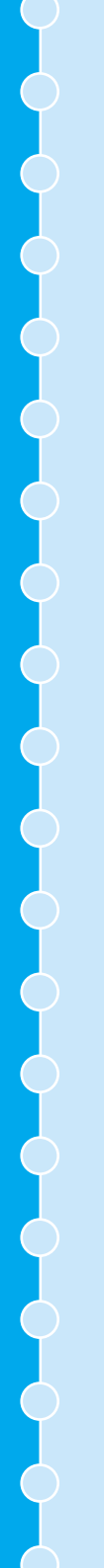

# **EPSON**<sup>®</sup>

Home Theatre Projector **EMP-TS10** 

# Guida alla configurazione

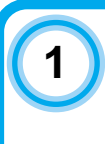

Prima di utilizzare il telecomando

Inserimento delle batterie

Utilizzo del telecomando

Distanza di funzionamento del telecomando

AVVIO

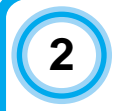

# Installazione

Dimensioni dello schermo e distanza di installazione del proiettore

Metodi di installazione

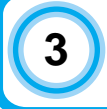

Collegamento a una sorgente video

4 Colle

Collegamento ad un computer

Printed in Japan 402172300 (9002563) 02.02-.2A(C05)

# Inserimento delle batterie

Il proiettore viene fornito con le batterie non inserite nel telecomando, pertanto è necessario inserirle nell'apposito vano prima di poter utilizzare il telecomando.

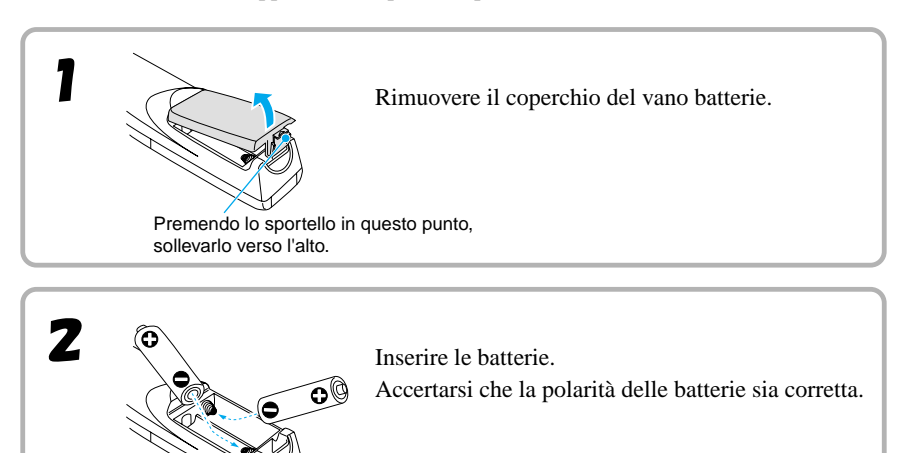

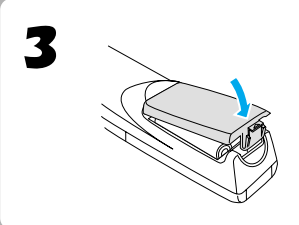

Riposizionare il coperchio del vano batterie. Dopo aver inserito la linguetta dello sportello delle batterie, premere lo sportello verso il basso, fino allo scatto di chiusura.

Periodo di sostituzione delle batterie e avvertenze

Se la risposta del telecomando risulta lenta o se il telecomando smette di funzionare correttamente, le batterie potrebbero essere esaurite. In questo caso, sostituire le batterie con batterie nuove

#### Guida alla sostituzione delle batterie: Dopo circa 3 mesi se utilizzate per 30 minuti al giorno

\*Il periodo di sostituzione indicato può variare in base al tipo di utilizzo e alle condizioni ambientali.

Utilizzare esclusivamente il tipo di batterie indicato di seguito.

Pile a secco alcaline LR6 (AA) x 2

# Utilizzo del telecomando

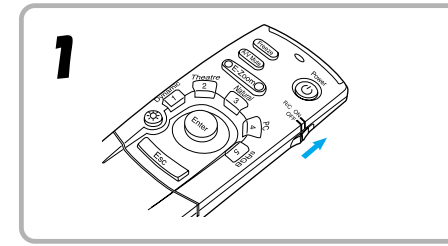

Posizionare il commutatore R/C del telecomando sulla posizione ON.

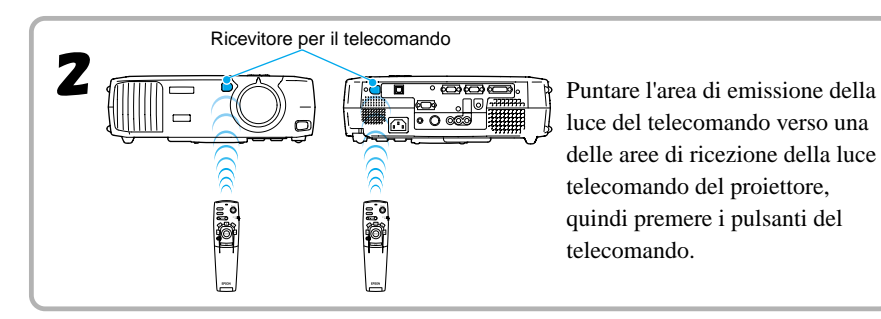

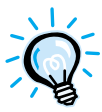

Evitare che la luce solare o proveniente da lampade fluorescenti colpisca direttamente l'area di ricezione della luce telecomando del proiettore, perché possono prodursi interferenze con la ricezione dei segnali del telecomando.

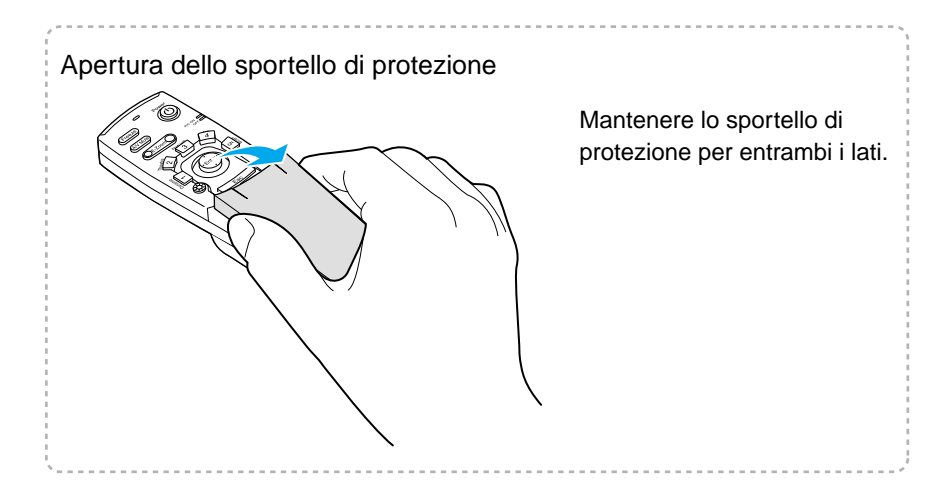

# Distanza di funzionamento del telecomando

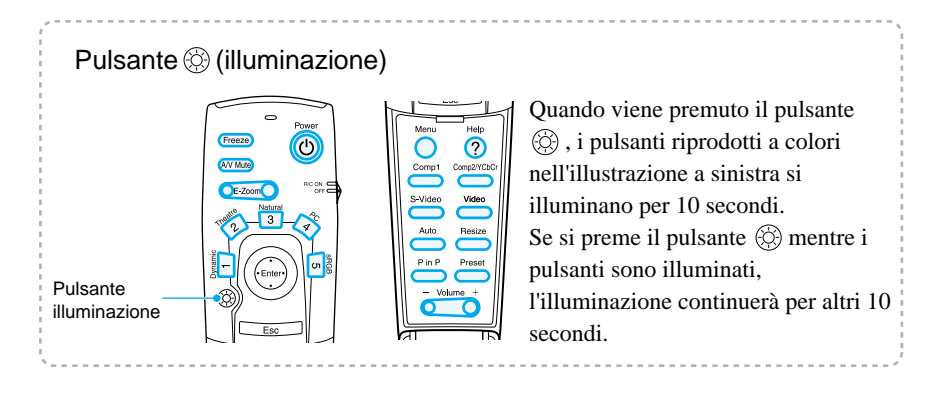

## Distanza di funzionamento

Utilizzare il telecomando osservando le distanze operative riportate di seguito. Se la distanza o l'angolo tra il telecomando e l'area di ricezione della luce telecomando supera il normale intervallo operativo, il telecomando può non funzionare correttamente.

| Distanza operativa | Angolo operativo                                     |
|--------------------|------------------------------------------------------|
| Circa 10 m         | Circa 30° orizzontalmente<br>Circa 15° verticalmente |

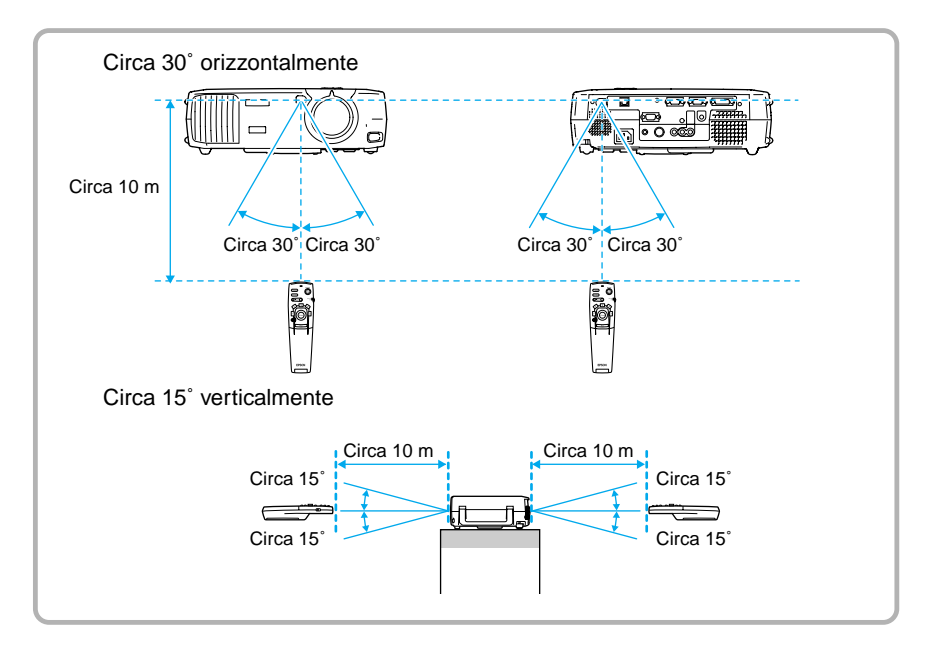

# Dimensioni dello schermo e distanza di installazione del proiettore

La distanza tra il projettore e lo schermo determina le dimensioni effettive dello schermo.

#### Distanza consigliata : 0.9 m - 12.4 m

Facendo riferimento alla tabella riportata di seguito, posizionare il projettore in modo che le dimensioni dell'immagine projettata siano inferiori alle dimensioni dello schermo.

| Dimensioni dello schermo<br>(cm) | Distanza di proiezione<br>approssimativa* (m) |
|----------------------------------|-----------------------------------------------|
| 30" (61 × 46)                    | 0,9 – 1,1                                     |
| 40" (81 × 61)                    | 1,2 – 1,6                                     |
| 60" (120 × 90)                   | 1,8 – 2,4                                     |
| 80" (160 × 120)                  | 2,5 - 3,2                                     |
| 100" (200 × 150)                 | 3,1 – 4,1                                     |
| 200" (410 × 300)                 | 6,1 - 8,3                                     |
| 300" (610 × 460)                 | 9,2 – 12,4                                    |

\* Il valore della distanza di projezione deve essere usato come riferimento per l'installazione del projettore. La distanza effettiva varia in base alle condizioni di projezione.

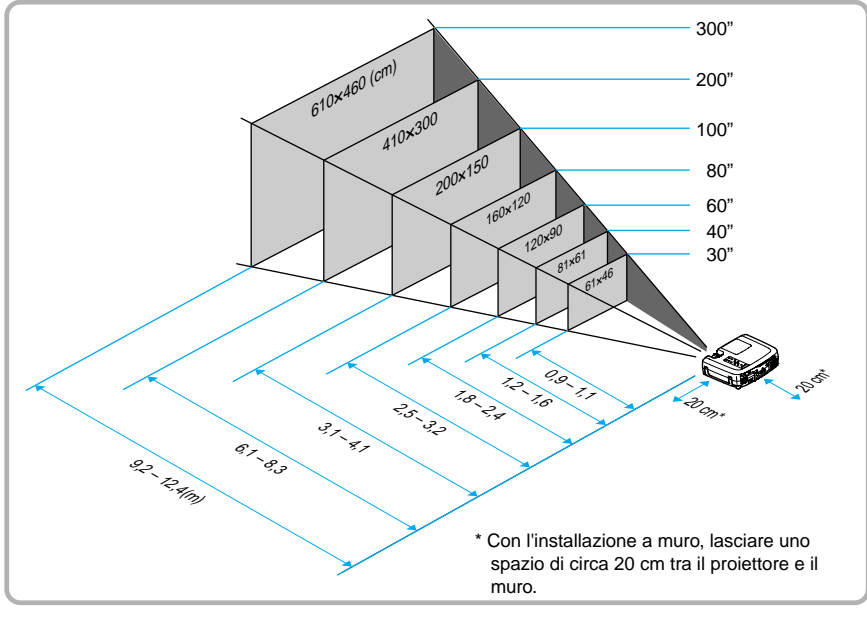

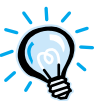

- Le distanze di proiezione suddette si riferiscono alla proiezione tramite obiettivo standard. L'obiettivo del proiettore consente un livello di zoom non superiore a circa 1,35. Le dimensioni delle immagini con l'impostazione massima dello zoom sono più estese di circa 1,35 volte le dimensioni delle immagini con l'impostazione minima dello zoom.
- Le dimensioni delle immagini vengono ridotte quando viene eseguita la correzione trapezoidale.

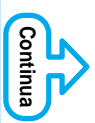

Il proiettore supporta i cinque seguenti metodi di proiezione, consentendo di scegliere il metodo che meglio si adatta alle diverse esigenze di visualizzazione delle immagini.

Dopo aver installato il proiettore, fare riferimento al *Manuale dell'utente* per dettagli sull'accensione del proiettore e sull'esecuzione delle regolazioni quali le dimensioni dello schermo. ("Funzionamento di base" nel *Manuale dell'utente*)

Prima di procedere all'installazione del proiettore, leggere le *Istruzioni sulla sicurezza/Clausole della garanzia internazionale* per informazioni sulle precauzioni di sicurezza da osservare durante tale procedura.

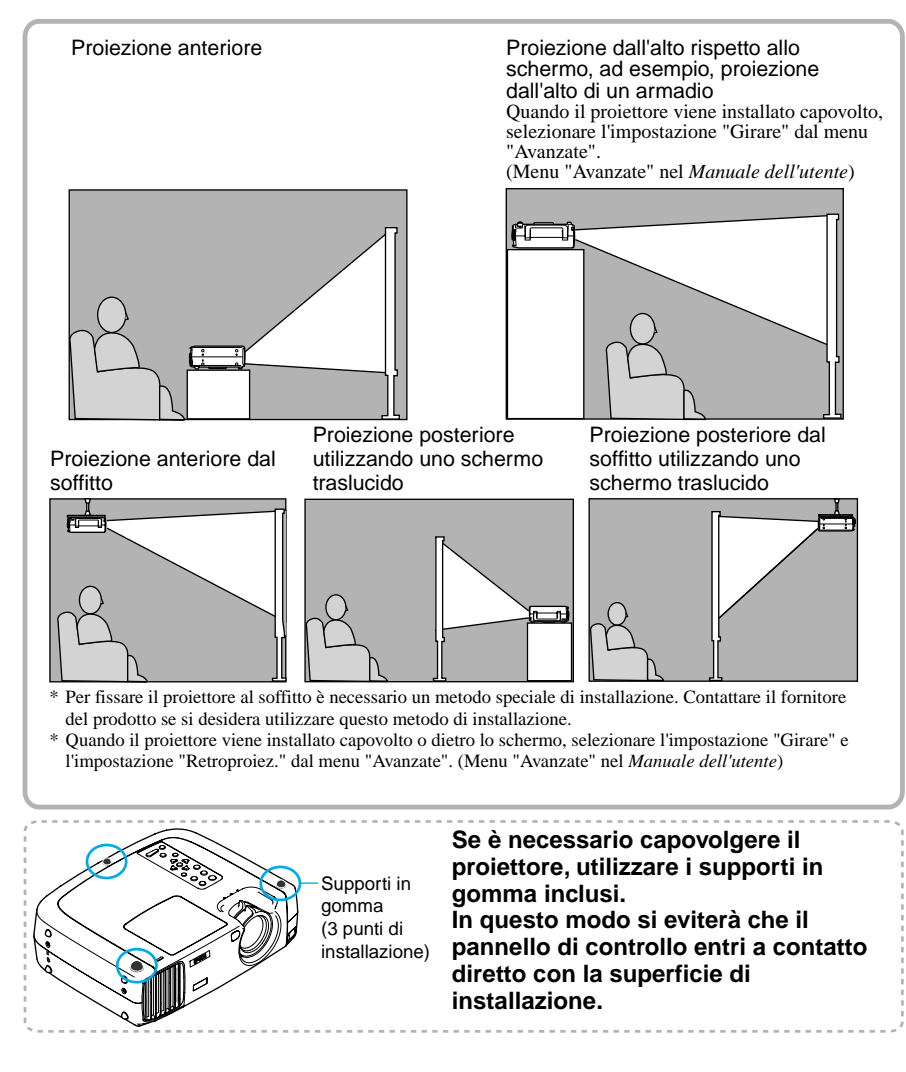

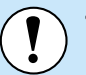

- Prima di effettuare il collegamento, spegnere sia il proiettore, sia la sorgente video. Se uno dei due apparecchi è acceso quando viene eseguito il collegamento, possono verificarsi danni.
- Prima di eseguire i collegamenti, controllare la forma dei connettori dei cavi e delle porte dell'apparecchio. Se si forza un connettore per inserirlo nella porta di un apparecchio di forma diversa o con un diverso numero di terminali, il connettore o la porta potrebbe danneggiarsi o provocare malfunzionamenti.

Fare riferimento a "Appendici - Accessori opzionali" nel *Manuale dell'utente* a parte per dettagli sui cavi opzionali.

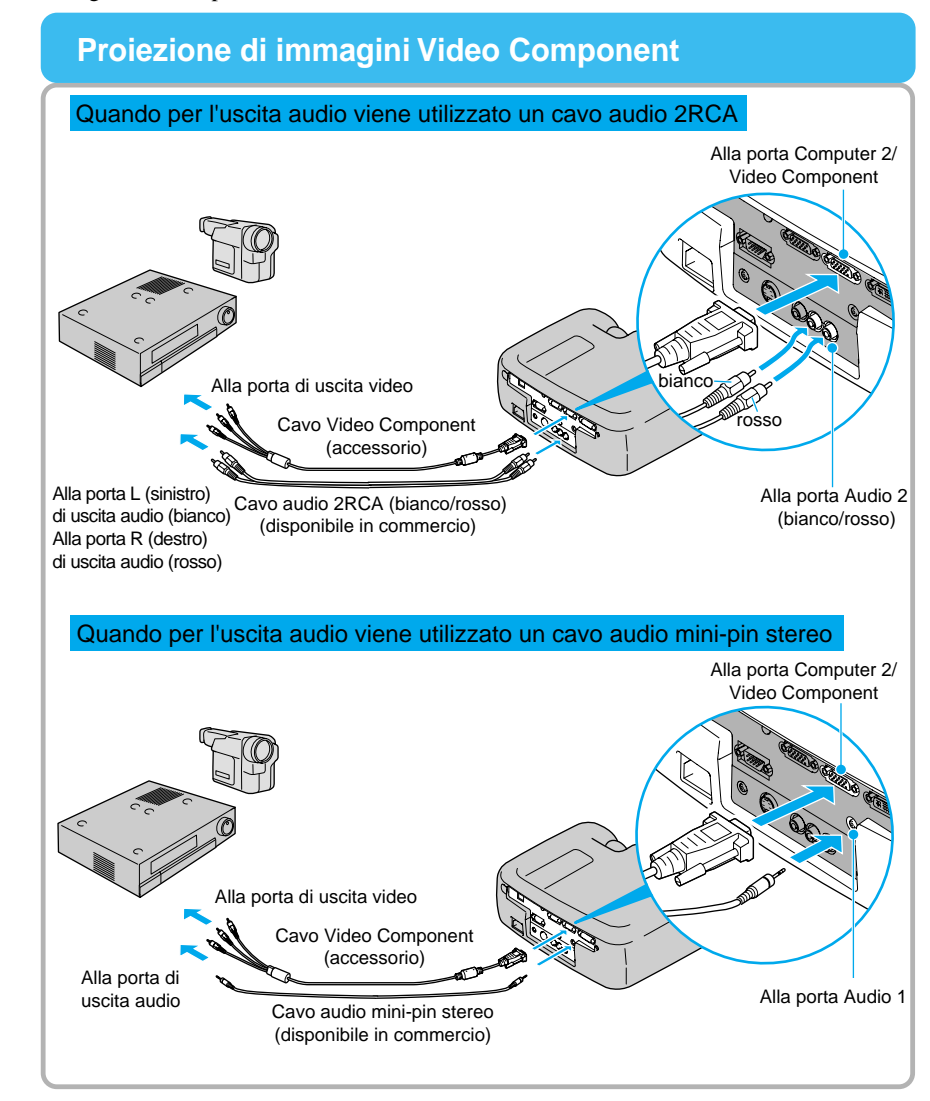

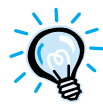

• Se è stata collegata solo una sorgente di segnale, verranno proiettati i segnali trasmessi da tale sorgente senza dover premere nessuno dei pulsanti descritti nella tabella precedente. ("Menu Impostazioni" nel *Manuale dell'utente*)

 Dopo aver eseguito i collegamenti, modificare l'impostazione "Ingresso audio" nel menu "Audio" su "Audio 1" o "Audio 2", a seconda della porta di entrata utilizzato.

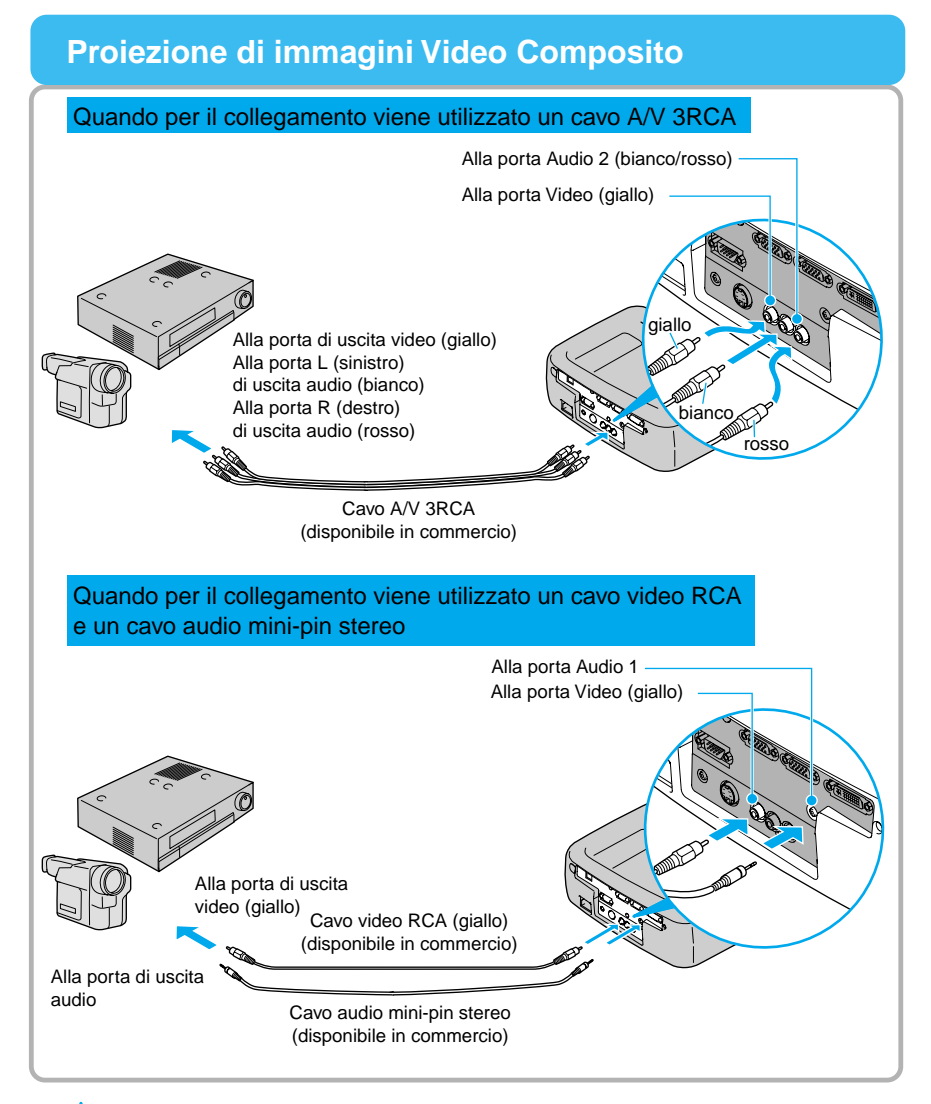

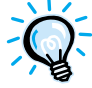

Dopo aver eseguito i collegamenti, modificare l'impostazione "Ingresso audio" nel menu "Audio" su "Audio 1" o "Audio 2", a seconda della porta di entrata utilizzato. L'impostazione predefinita è "Audio 2".

## Proiezione di immagini S-Video

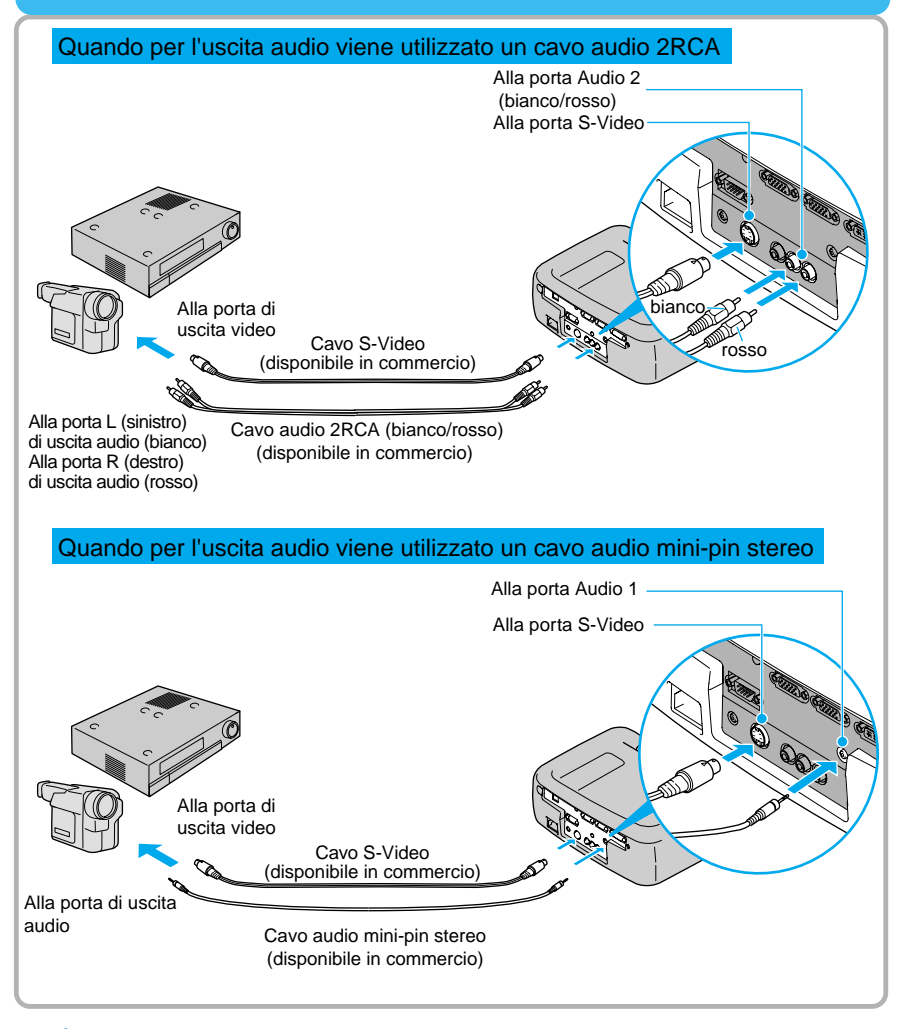

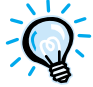

Dopo aver eseguito i collegamenti, modificare l'impostazione "Ingresso audio" nel menu "Audio" su "Audio 1" o "Audio 2", a seconda della porta di entrata utilizzato. L'impostazione predefinita è "Audio 2".

## Proiezione di immagini video RGB

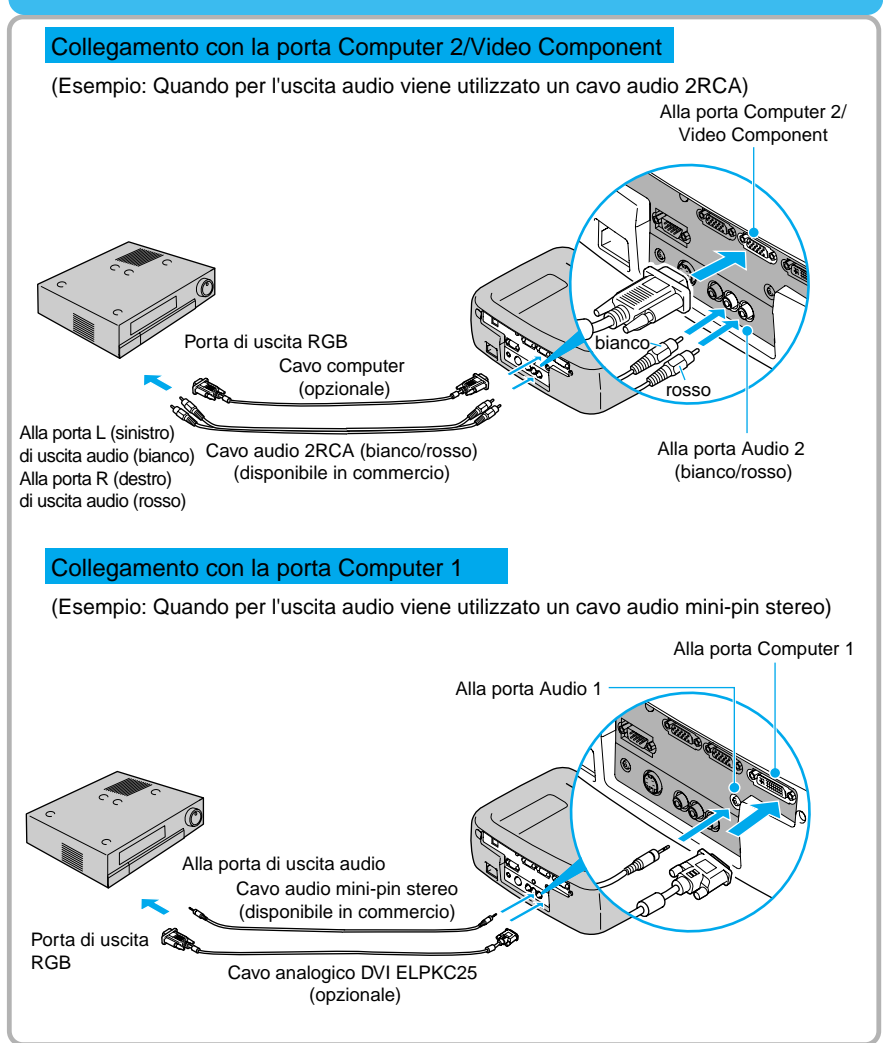

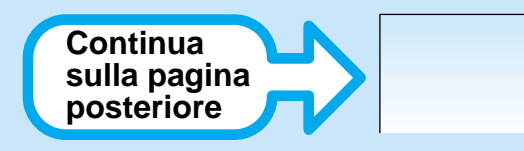

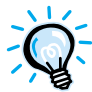

- Il video RGB è compatibile soltanto con segnali sync-in-green. È possibile ottenere queste informazioni verificando l'impostazione di "Modo SYNC" nel menu "Info".
- Dopo aver effettuato i collegamenti, modificare l'impostazione di "Ingr. Comp 1" o di "Ingr. Comp 2/YCbCr" del menu "Impostazioni" in "RGB Video".

Per ottenere segnali di sincronizzazione separati (H-SYNC e V-SYNC distinti), impostare su "Analogico-RGB". ("Menu Impostazioni" nel *Manuale dell'utente*) È possibile ottenere queste informazioni verificando l'impostazione di "Modo SYNC" nel menu "Info".

- Dopo aver eseguito i collegamenti, modificare l'impostazione "Ingresso audio" nel menu "Audio" su "Audio 1" o "Audio 2" a seconda della porta di entrata utilizzato. L'impostazione predefinita è "Audio 2".
- Per un collegamento RGB, può essere necessario un cavo convertitore o un adattatore disponibile in commercio.

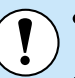

- Prima di collegare i cavi, disconnettere l'alimentazione del computer e del projettore Se uno dei due apparecchi è acceso guando viene eseguito il collegamento. possono verificarsi danni.
- Prima di eseguire i collegamenti, controllare la forma dei connettori dei cavi e delle porte dell'apparecchio. Se si cerca di forzare un connettore ad adattarsi a una porta dell'apparecchio di forma diversa o con un numero differente di terminali, possono verificarsi danni al connettore o alla porta.

Non è possibile collegare il projettore ad alcuni tipi di computer o la projezione delle immagini può non essere possibile anche se la connessione fisica è possibile. Accertarsi che il computer che si desidera utilizzare soddisfi le condizioni indicate di seguito.

Condizione 1: Il computer deve disporre di una porta di uscita per il segnale immagine.

Verificare che il computer disponga di una porta di tipo RGB, di una porta monitor o di una porta CRT che supporti l'invio di segnali immagine. Se il computer dispone di un monitor incorporato oppure se si utilizza un computer laptop, potrebbe non essere possibile collegare il computer al projettore o, in alternativa, potrebbe essere necessario acquistare una porta di uscita esterna separata. Fare riferimento al Manuale dell'utente del computer all'argomento "Collegamento a un monitor esterno" o a un argomento simile per ulteriori dettagli.

Condizione 2: la risoluzione del display e la freguenza del computer deve essere elencata in "Appendici-Elenco delle risoluzioni dei segnali supportate". ("Elenco delle risoluzioni dei segnali supportate" nel Manuale dell'utente) Alcuni computer dispongono di opzioni per la modifica della risoluzione di uscita. Per ulteriori dettagli, fare riferimento alla sezione della documentazione fornita con il computer e modificare l'impostazione in conformità dell'intervallo specificato nell'elenco delle risoluzioni supportate.

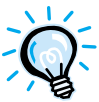

- Potrebbe essere necessario acquistare un adattatore separato per collegare il computer al proiettore, a seconda della forma della porta monitor del computer. Per ulteriori dettagli, fare riferimento alla relativa sezione della documentazione fornita con il computer.
- Per un collegamento a un computer Macintosh, può essere necessario un adattatore disponibile in commercio.

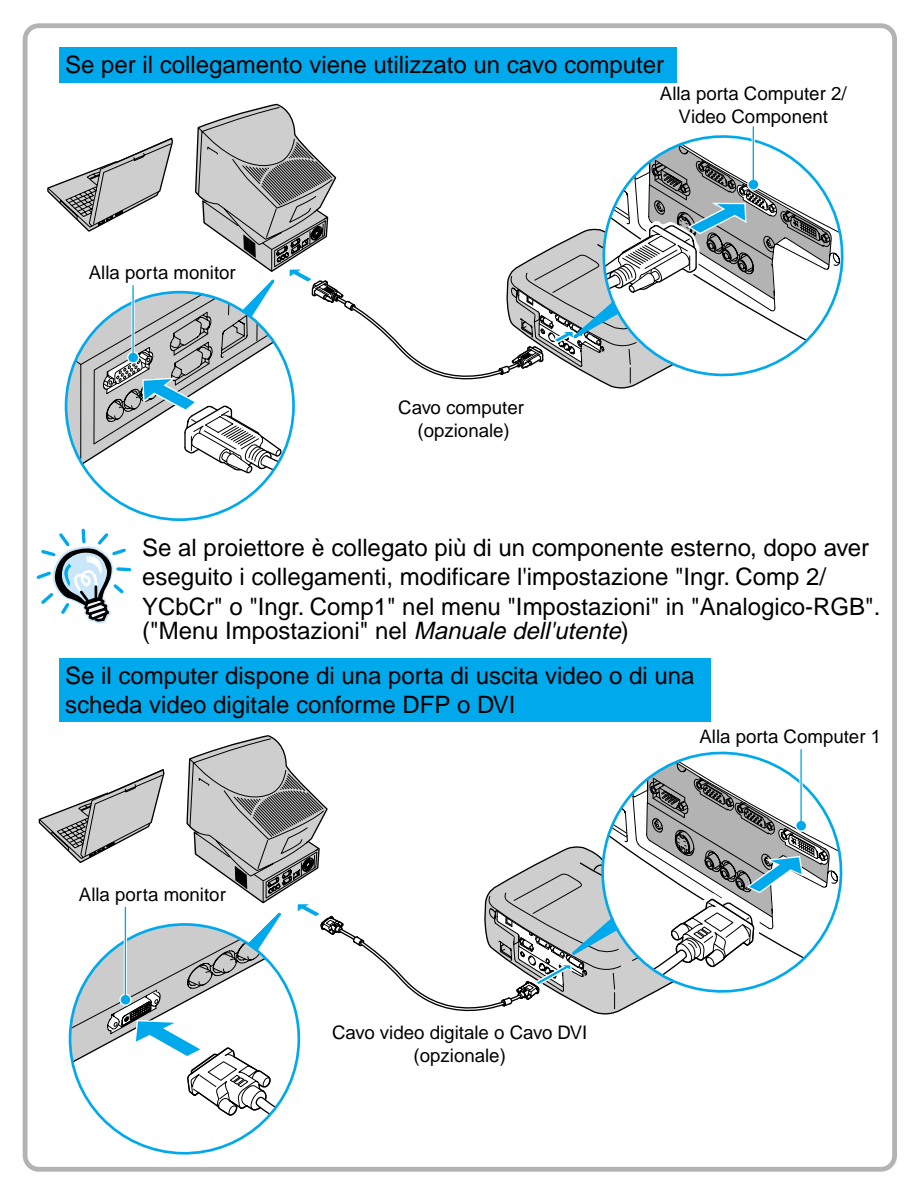

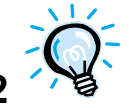

Non attorcigliare insieme il cavo di alimentazione e il cavo del computer o il cavo video digitale o cavo DVI, in caso contrario possono verificarsi interferenze nelle immagini proiettate o errori di funzionamento.

## Riproduzione audio da sorgente computer

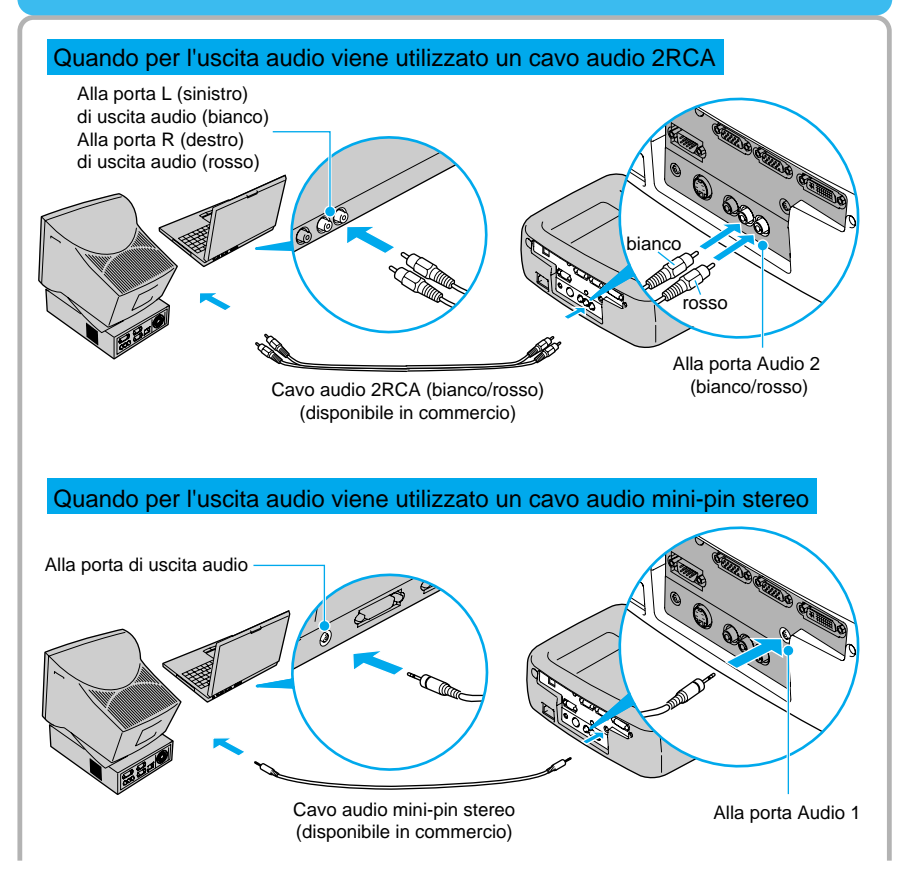

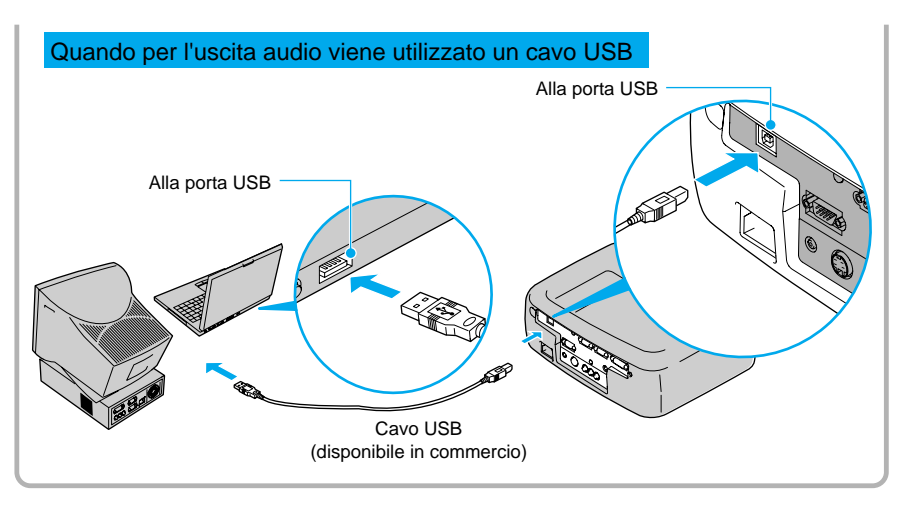

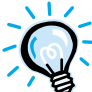

•Dopo aver eseguito i collegamenti, modificare l'impostazione "Ingresso audio" nel menu "Audio" su "Audio 1", "Audio 2" o "USB", a seconda della porta di entrata utilizzato. ("Menu Audio" nel *Manuale dell'utente*)

- •II cavo USB può essere collegato solo a computer con interfaccia USB standard. Se si utilizza un computer che esegue Windows, è necessario che sia installata la versione completa di Windows 98/2000/Me. Non si assicura un corretto funzionamento se il computer esegue una versione di Windows 98/2000/Me aggiornata da una versione precedente di Windows. Se si utilizza un computer Macintosh, il computer deve eseguire OS9.0 –9.1. L'opzione audio USB potrebbe non funzionare correttamente con alcune versioni dei sistemi operativi Windows e Macintosh.
- •Se si utilizza un cavo USB per trasmettere l'audio proveniente dal computer, può essere necessario modificare le impostazioni del computer. Per ulteriori dettagli, fare riferimento alla relativa sezione della documentazione fornita con il computer.

# Uso del telecomando per controllare il puntatore del mouse

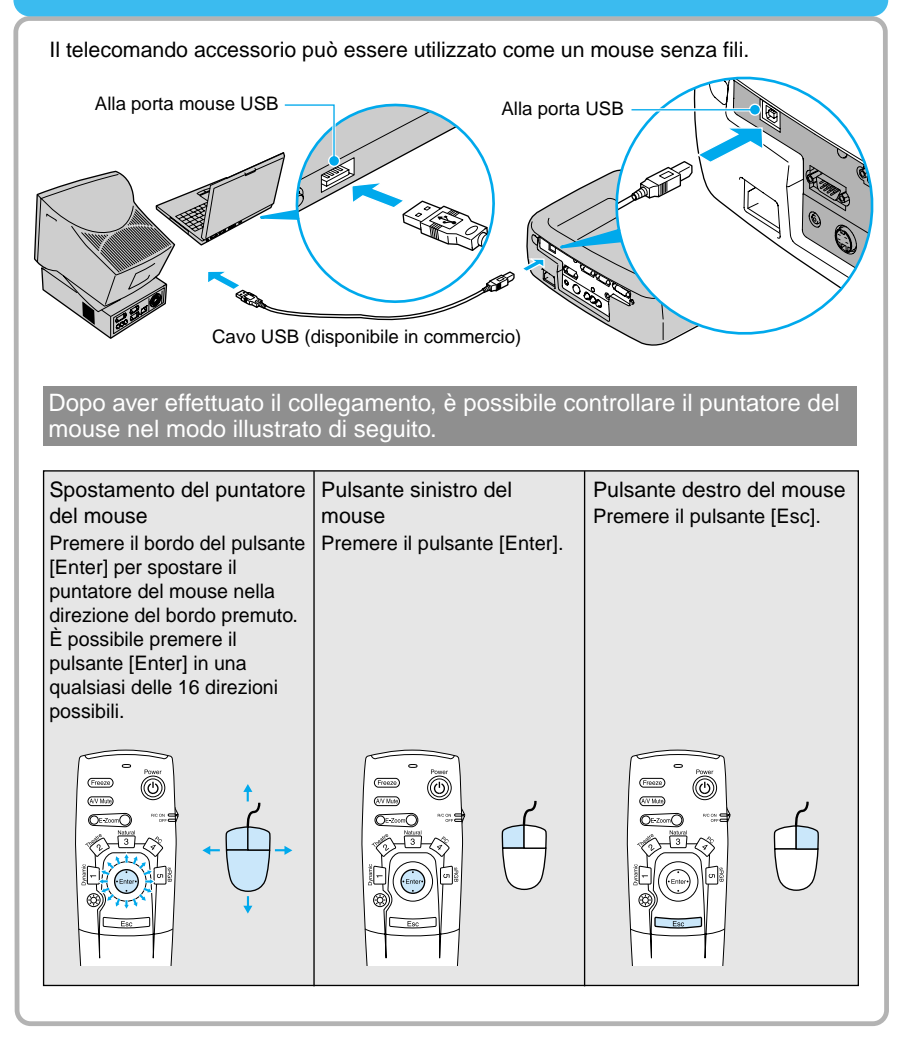

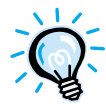

• Il cavo USB può essere collegato solo a computer con interfaccia USB standard. Se si utilizza un computer che esegue Windows, è necessario che sia installata la versione completa di Windows 98/2000/Me. Non si assicura un corretto funzionamento se il computer esegue una versione di Windows 98/2000/Me aggiornata da una versione precedente di Windows.

Se si utilizza un computer Macintosh, il computer deve eseguire OS8.6 – 9.1. L'opzione mouse potrebbe non funzionare correttamente con alcune versioni dei sistemi operativi Windows e Macintosh.

• Potrebbe essere necessario modificare alcune impostazioni del sistema per utilizzare l'opzione mouse. Per ulteriori dettagli, fare riferimento alla relativa sezione della documentazione fornita con il computer.

Se le impostazioni dei pulsanti del mouse sono state invertite sul computer, verrà invertito anche il funzionamento dei pulsanti del telecomando.

- Se è in uso una delle funzioni riportate di seguito, non è possibile utilizzare l'opzione mouse senza fili.
  - Durante la visualizzazione dei menu di impostazione ambientale
  - Prima di impostare una schermata secondaria per la funzione P in P (Picture in Picture)
    E-Zoom
    Quando le dimensioni dell'immagine sono impostate su visualizzazione normale (resizing off) (per risoluzioni SGXA o superiori)

## Collegamento a un monitor esterno

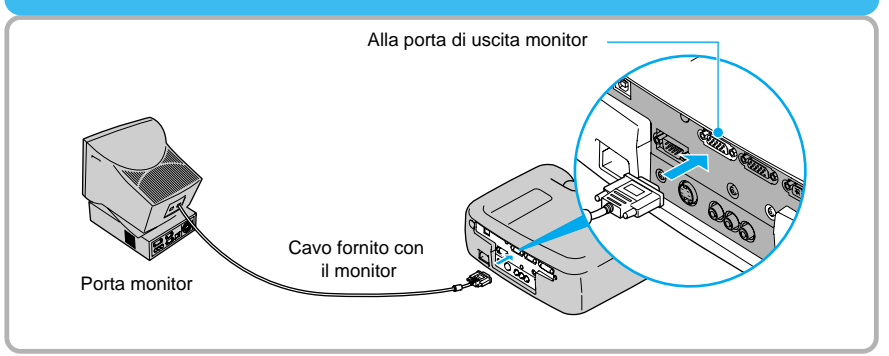

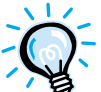

- Per il collegamento di un computer Macintosh potrebbe essere necessario un adattatore disponibile in commercio.
- Non è possibile trasmettere a un monitor esterno i segnali RGB digitali che vengono inviati alla porta Computer 1.
- Non è possibile inviare le immagini video a un monitor esterno.

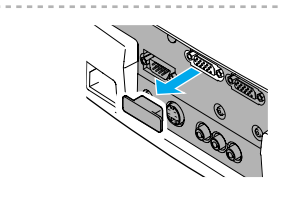

Rimuovere la protezione fissata alla porta Monitor Out prima di utilizzarla.

### Nome e funzione dei pulsanti del pannello operativo del proiettore

Pover

0

Computer/YCbCr

Tracking

Shift

A/V Mute

Sync+

Auto

**(** 

Sync-

Resize

Volume

(🗢 🔍 🜒 )

?

Video

Esc

Tracking -

D,

Keystone

Pulsante [Power]

Premere per accendere e spegnere l'alimentazione.

Pulsante [Computer/YCbCr] Commuta la sorgente video tra la porta Computer 1 e la

porta Computer 2/Video Component.

#### Pulsante [Menu]

I menu di impostazione ambientale vengono attivati o disattivati ogni volta che viene premuto il pulsante [Menu].

#### Pulsante [V-Keystone]

Premere questo pulsante se l'immagine proiettata presenta distorsione trapezoidale verticale. Se si preme senza rilasciare il pulsante [Shift] mentre si preme questo tasto, è possibile regolare la sincronizzazione delle immagini provenienti da sorgente computer.

#### Pulsante [Shift]

Questo pulsante deve essere utilizzato in combinazione con altri pulsanti.

Premendo senza rilasciare questo pulsante mentre si preme uno dei pulsanti [Keystone], viene attivata la funzione visualizzata in arancione sullo schermo (Sync o Tracking).

Pulsante [A/V Mute] Disattiva l'audio e il video.

#### Pulsante [Help]

Visualizza il menu della guida in linea per assistenza in caso di problemi.

#### Pulsante [Video]

Commuta la sorgente video tra la porta Video e la porta S-Video.

#### Pulsante [Esc]

Premere per annullare la funzione correntemente utilizzata. Premendo il pulsante [Esc] mentre è visualizzato un menu di impostazione ambientale o la guida in linea, si ritorna al menu o alla schermata precedente.

#### Pulsante [Auto]

Ottimizza automaticamente l'immagine proveniente da sorgente computer.

Funziona come il pulsante [Enter] quando viene visualizzato un menu di impostazione ambientale o una schermata della guida. Premere per selezionare un'opzione o per procedere alla schermata successiva.

#### Pulsante [H-Keystone]

Premere questo pulsante se l'immagine proiettata presenta distorsione trapezoidale orizzontale. Se si preme senza rilasciare il pulsante [Shift] mentre si preme questo tasto, è possibile regolare l'allineamento delle immagini provenienti da sorgente computer.

#### Pulsante [Resize]

Modifica la proporzione.

#### Pulsante [Volume]

Regola il volume dell'altoparlante incorporato.

### Nome e funzione dei pulsanti del telecomando

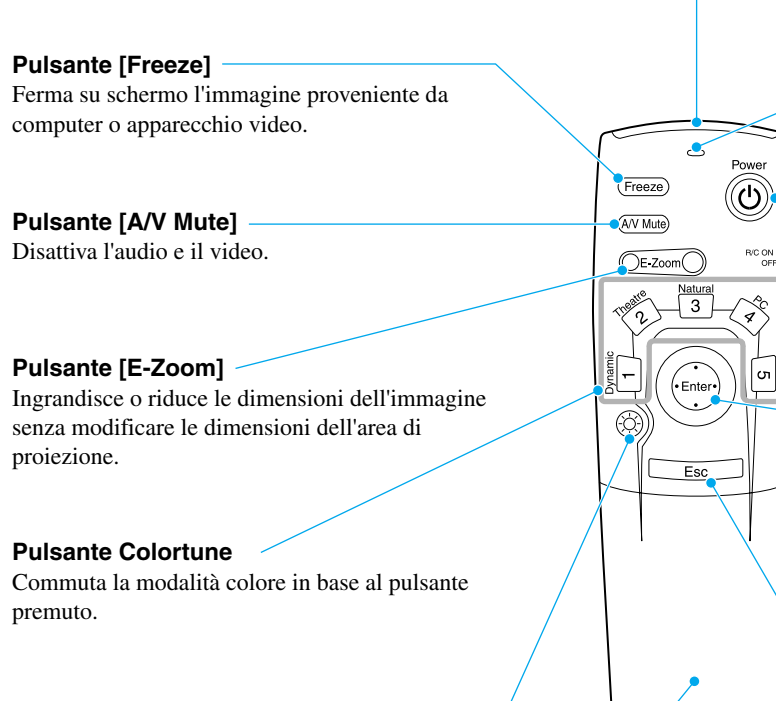

#### Dulsante di illuminazione

Tutti i pulsanti tranne [Enter], [Esc] e i pulsanti di illuminazione si illuminano per 10 secondi ogni volta che viene premuto questo pulsante.

#### Sportello di protezione

Aprire per accedere ai pulsanti che si trovano al di sotto dello sportello.

#### Trasmettitore del telecomando

Invia i segnali di controllo remoto.

.

•Enter•

Esc

EPSON

0

5 BG

Freeze

A/V Mute

- Juan

 $(\mathbf{k})$ 

DE-Zoom

#### Spia

È accesa quando vengono inviati segnali dal telecomando.

#### Pulsante [Power] Attiva e disinserisce l'alimentazione del

proiettore.

#### [Commutatore R/C]

Attiva e disinserisce l'alimentazione del telecomando.

#### Pulsante [Enter]

Se viene premuto quando è visualizzato un menu di impostazione ambientale o una schermata della guida, l'opzione di menu viene selezionata e verrà visualizzata la schermata di menu successiva. Se al proiettore è collegato un computer e il telecomando viene utilizzato come un mouse senza fili, questo pulsante può essere inclinato in alto, in basso, a destra e a sinistra per spostare il puntatore nella direzione desiderata. Quando premuto, questo pulsante ha le stesse funzioni del pulsante sinistro del mouse.

#### Pulsante [Esc]

Premere per annullare la funzione correntemente utilizzata. Premendo il pulsante [Esc] mentre è visualizzato un menu di impostazione ambientale o la guida in linea, si ritorna al menu o alla schermata precedente.

Se al proiettore è collegato un computer e il telecomando viene utilizzato come un mouse senza fili, funziona come il pulsante destro del mouse.

#### **Protezione inferiore**

Pulsante [Menu] Mostra o nasconde i menu di impostazione ambientale.

#### Pulsante [Comp1]

Modifica la sorgente video in conformità dei segnali in ingresso nella porta Computer 1.

#### Pulsante [S-Video]

Passa alle immagini ricevute dalla porta S-Video.

#### Pulsante [Auto]

Regola automaticamente le immagini provenienti da sorgente computer alle impostazioni ottimali.

#### Pulsante [P in P]

Attiva la funzione P in P (Picture in Picture).

#### Pulsante [Volume]

Regola il volume dell'altoparlante incorporato.

#### Pulsante [Help]

Visualizza il menu della guida in linea per assistenza in caso di problemi.

#### Pulsante [Comp2/YCbCr]

Modifica la sorgente video in conformità dei segnali in ingresso nella porta Computer 2/Video Component.

#### Pulsante [Video]

Passa alle immagini ricevute dalla porta Video.

#### Pulsante [Resize]

Modifica la proporzione.

#### Pulsante [Preset]

Seleziona una delle risoluzioni immagini del computer preimpostate.

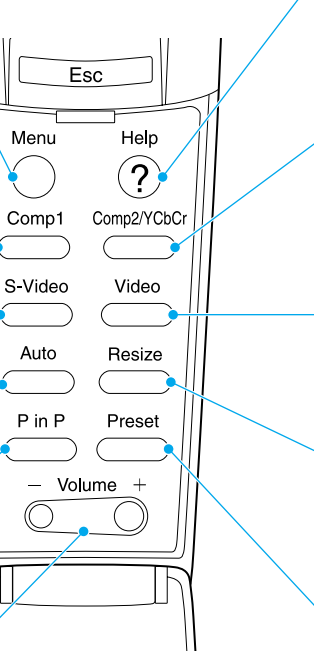